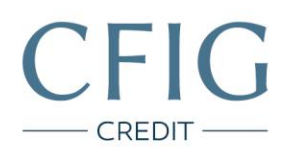

## Hello bank – Návod na stažení výpisu z účtu

1. Nejprve se přihlaste do svého internetového bankovnictví na adrese https://www.hellobank.cz/ib/

| ٠                                                                                                    | ŮČTY | PŮJČKY | KREDITKA   | DALŠÍ                               | Hello                                          |                | O NÁS | ۹ | PRIHLÁSIT SE |
|----------------------------------------------------------------------------------------------------|------|--------|------------|-------------------------------------|------------------------------------------------|----------------|-------|---|--------------|
|                                                                                                    |      |        |            |                                     | Dank!                                          |                |       |   |              |
|                                                                                                    |      |        |            |                                     | VITEITEI                                       |                |       |   |              |
|                                                                                                    |      |        |            |                                     | VIIEJIE!                                       |                |       |   |              |
| Přihlaste se do svého internetového bankovnictví.                                                                                                    |      |        |            |                                     |                                                |                |       |   |              |
|                                                                                                    |      |        |            | Přihlašc                            | waci jméno                                     |                |       |   |              |
|                                                                                                    |      |        |            |                                     |                                                |                |       |   |              |
|                                                                                                    |      |        |            | Hesio                               |                                                |                |       |   |              |
|                                                                                                    |      |        |            | - Tearlor                           |                                                |                |       |   |              |
|                                                                                                    |      |        |            |                                     |                                                |                |       |   |              |
|                                                                                                    |      |        |            |                                     | PRIHLÁSIT SE                                   |                |       |   |              |
|                                                                                                    |      |        |            |                                     |                                                |                |       |   |              |
| NEZNATE HESLO?<br>Přihlášením do internetového bankovnictví souhlasite s Prohlášením k využívání služeb internetového bankovnictví a způsobu sjednávání |      |        |            |                                     |                                                |                |       |   |              |
|                                                                                                    |      |        |            |                                     | smluv.                                         |                |       |   |              |
|                                                                                                    |      |        |            |                                     |                                                |                |       |   |              |
|                                                                                                    |      |        |            | MATE P                              | ROBLEMY S PRIHLAS                              | ENIM?          |       |   |              |
|                                                                                                    |      |        | ✓ Pc<br>78 | ikud jste si přís<br>voleite nám na | stup zablokovali (vice pokusů o<br>257.080.080 | přihlášení),   |       |   |              |
|                                                                                                    |      |        | ✓ Pc       | kud vám systé                       | m hlási špatnou kombinaci jmé                  | na a hesla bez |       |   |              |
|                                                                                                    |      |        | Ud         | lání počtu zbýv                     | vajících pokusů, zavolejte nám n               | a 257 080 080. |       |   |              |

CFIG Credit a.s.

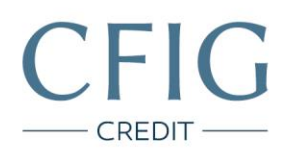

2. Klikněte v horním menu na záložku "Přehledy".

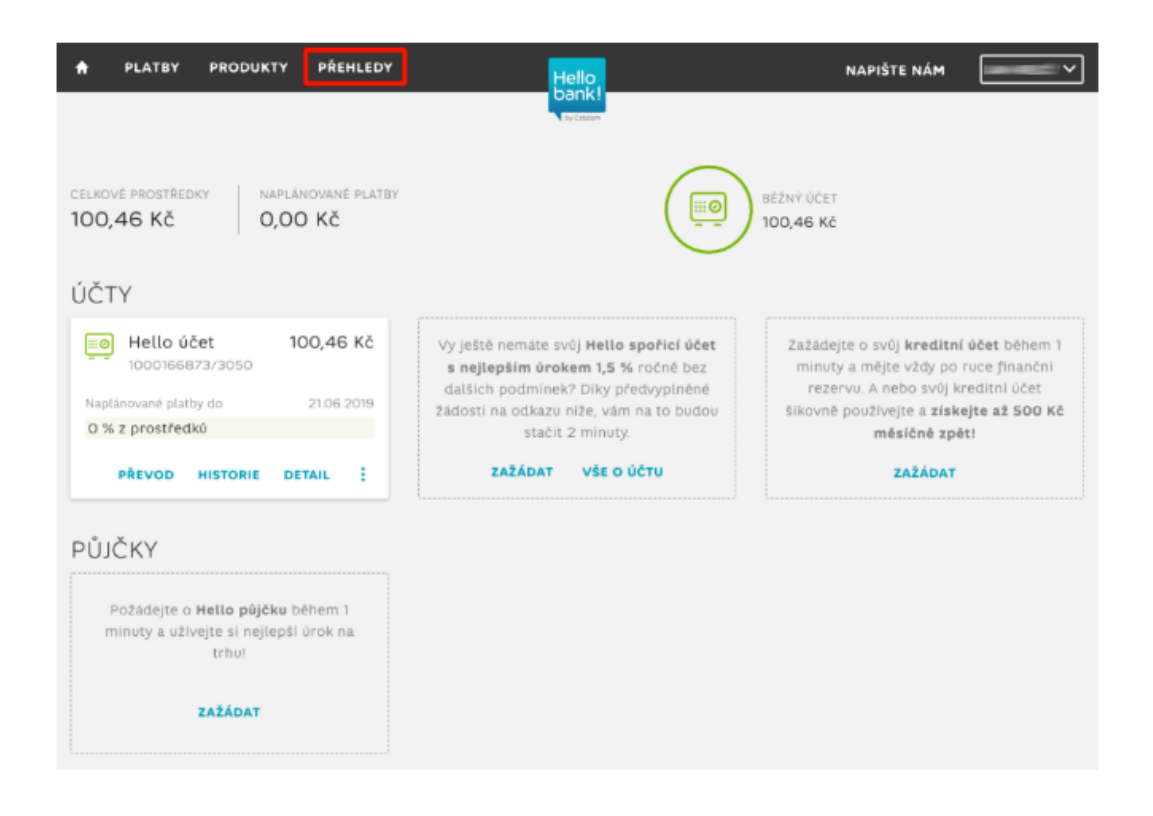

CFIG Credit a.s.

## 3. Poté klikněte na "Výpisy".

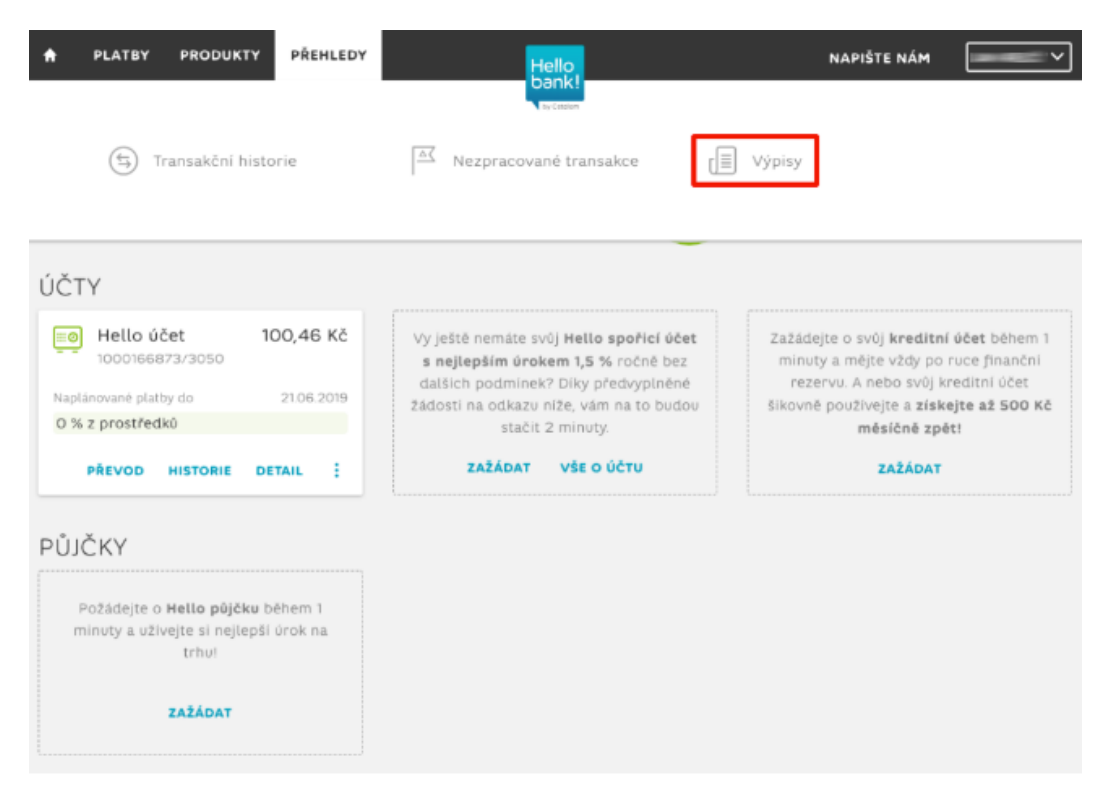

CFIG Credit a.s.

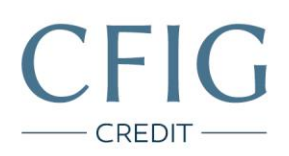

4. Přes tlačítko "Stáhnout" si postupně stáhněte tři poslední (nejaktuálnější) výpisy z účtu ve formátu PDF.

| Hello                  | NAPIŠTE NÁM                                                                                                    |
|------------------------|----------------------------------------------------------------------------------------------------|
| by Citation            |                                                                                                    |
| DOSTUPNÉ VÝPISY        |                                                                                                    |
| Kvě Běžný účet<br>2019 | STÁHNOUT                                                                                                    |
| Dub Běžný účet<br>2019 | STÁHNOUT                                                                                                    |
| Bře Běžný účet<br>2019 | STÁHNOUT                                                                                                    |
| Úno Běžný účet<br>2019 | STÁHNOUT                                                                                                    |
| Led Běžný účet<br>2019 | STÁHNOUT                                                                                                    |
| Rok Běžný účet<br>2018 | STÁHNOUT                                                                                                    |
| Pro Běžný účet<br>2018 | STÁHNOUT                                                                                                    |
|                        | Kvě Běžný účet   2019 Běžný účet   Dub Běžný účet   2019 Běžný účet   2019 Běžný účet   2019 Běžný účet   2019 Běžný účet   2019 Běžný účet   2019 Běžný účet   2019 Běžný účet   2019 Běžný účet   2019 Běžný účet   2019 Běžný účet   2019 Běžný účet   2019 Běžný účet   2019 Běžný účet   2018 Běžný účet |

CFIG Credit a.s.